| - 0 H                                        |                                                  |                                             |                                                  |               |
|----------------------------------------------|--------------------------------------------------|---------------------------------------------|--------------------------------------------------|---------------|
|                                              |                                                  |                                             |                                                  |               |
| 실망법<br>이어거리                                  |                                                  | ±11                                         |                                                  |               |
| <b>1일연결목</b><br>- 옵션 - 기                     | ' <b>구 기능 열</b><br> 타 - 하단(                      | 이 파일연결복구 버튼 클릭                              | - PC 재부팅                                         |               |
| <b>다른 앱 선</b><br>  에서 파일<br>!결 프로그<br>- 다른 앱 | <b>택 메뉴 클</b><br>일 오른쪽 클<br>I램<br>선택             | <b>릭</b><br>클릭                              |                                                  |               |
|                                              | <ul> <li>ThinkWise 사용</li> <li>소화 절차2</li> </ul> | 열기(0)                                       | 8-10 오전 ThinkWise Docu<br>7-31 오후 ThinkWise Docu | 45KB<br>165KB |
|                                              |                                                  | 인쇄(P)<br>연결 프로그램(H) >                       | 📦 ThinkWise Arirang                              | 1             |
|                                              |                                                  | 공유 대상(H) >                                  | ThinkWise Arirang                                |               |
|                                              |                                                  | 보내기(N) >                                    |                                                  | 1             |
|                                              |                                                  | 잘라내기(T)                                     |                                                  |               |
|                                              |                                                  | 바로 가기 만들기(S)                                |                                                  |               |
|                                              |                                                  | 삭제(D)<br>이름 바꾸기(M)                          |                                                  |               |
|                                              |                                                  | 속성(R)                                       |                                                  |               |
| 옵션의 'T<br>남상 이 앱<br>                         | hinkWise<br>을 사용하여                               | Arirang' 선택<br>I .twdx 파일 열기 체크             |                                                  |               |
| 이 피<br>세요                                    | 다일을 열<br>                                        | 때 사용할 앱을 선택하                                |                                                  |               |
| 계속                                           | 이 앱 사용                                           |                                             |                                                  |               |
| 5                                            | ThinkWise                                        | Arirang                                     |                                                  |               |
| 기타                                           | 옵션                                               |                                             |                                                  |               |
| -                                            | ThinkWise                                        | Arirang                                     |                                                  |               |
| æ                                            | 스토어에기                                            | 너 앱 찾기                                      |                                                  |               |
| 추가                                           | OH J.                                            |                                             |                                                  |               |
|                                              |                                                  |                                             |                                                  |               |
| <b>V</b> 8                                   | 당신 이 앱을                                          | 사용아여 .twdx 파일 열기                            |                                                  |               |
|                                              |                                                  | 확인                                          |                                                  |               |
| 이 베트 =                                       | 크리                                               |                                             |                                                  |               |
| 저사 사대                                        | = -                                              |                                             |                                                  |               |
|                                              | 사아이코 더                                           | 101                                         |                                                  |               |
|                                              | 자이이는 그                                           | -0 201                                      | 5-09-23 오우 파일 줄너                                 | 447.416       |
| <ul> <li>③ 소화 ?</li> <li>③ Think?</li> </ul> | 털차2<br>Mise 사용가!                                 | 201<br>이드 201                               | 5-07-31 오후 ThinkWise D<br>5-08-10 오전 ThinkWise D | ocu           |
| 이에서 파일                                       | 입 오른쪽 클                                          | 클릭 - 속성 확인                                  |                                                  | 21.4.5.1999 I |
| ThinkWise                                    | 사용가이드 속성                                         | s 10 4 C                                    | ×                                                |               |
| 일반 보안                                        | 자세히 이                                            | 1전 버전                                       |                                                  |               |
|                                              | Th                                               | inkWise 사용가이드                               |                                                  |               |
| 파일 형식:                                       | Thi                                              | nkWise Document(.twdx)                      |                                                  |               |
| 연결 프로그                                       | 램: 😡                                             | ) ThinkWise Arifang 변경(C)                   |                                                  |               |
| 위치:<br>그 기-                                  | C:#                                              | #Users₩kcjung-vb-w10₩Documents              |                                                  |               |
| 그기.<br>디스크 할당                                | 크기: 48.                                          | 0KB (49,152 바이트)                            |                                                  |               |
|                                              | 20                                               | 15년 10월 10일 오늘 오호 2:27:42                   |                                                  |               |
| 만든 날짜                                        | 20                                               | 15년 8월 <mark>1</mark> 0일 월요일, 오전 11:21:26   | 2                                                |               |
| 만든 날짜:<br>수정한 날짜:                            |                                                  |                                             |                                                  |               |
| 만든 날짜:<br>수정한 날짜:<br>액세스한 날                  | 짜: 20                                            | 15년 10월 19일 오늘, 오후 2:27:42                  |                                                  |               |
| 만든 날짜:<br>수정한 날짜:<br>액세스한 날<br>특성: [         | 짜: 20<br>] <u>읽기 전용(R)</u>                       | 15년 10월 19일 오늘, 오후 2:27:42<br>[금감(번) 고급(만). | 2                                                |               |